### Intime Web laskutus ohje

# Sisällys

| 1 | Ir  | ntime Web-laskutus                                    | 2 |
|---|-----|-------------------------------------------------------|---|
|   | 1.1 | Yleistä Web-laskutuksesta                             | 2 |
|   | 1.2 | Linkki Web-laskutus sovellukseen                      | 2 |
|   | 1.3 | Web-laskutuksen näkymät                               | 3 |
| 2 | U   | uden laskulähetteen syöttö                            | 5 |
|   | 2.1 | Laskuttajan oletustiedot                              | 5 |
|   | 2.2 | Laskun otsikkotiedot                                  | 5 |
|   | 2.3 | Laskurivit (veloitus- ja hyvityslasku)                | 7 |
|   | 2.4 | Yhteenveto                                            | 9 |
| 3 | A   | siakastiedot1                                         | 0 |
|   | 3.1 | Asiakastietojen muutos ja uuden asiakkaan lisääminen  | 0 |
| 4 | La  | askulähetteiden selailu ja muutos1                    | 2 |
|   | 4.1 | Laskulähetteen muutos1                                | 3 |
|   | 4.2 | Laskulähetteen kopiointi ja kopiointi hyvityslaskuksi | 4 |
| 5 | S   | alasanan vaihtaminen1                                 | 4 |
| 6 | Lä  | ähetteiden listaus1                                   | 5 |
| 7 | Н   | etilasku1                                             | 6 |
|   | 7.1 | Yksittäisen laskun tulostus1                          | 6 |
|   | 7.2 | Usean laskun tulostus1                                | 8 |

# 1 Intime Web-laskutus

#### 1.1 Yleistä Web-laskutuksesta

Web-laskutuksen tapahtumat tallennetaan selainpohjaisessa Web-laskutus sovelluksessa. Web-laskutuksessa tallennetut laskulähetteet päivittyvät Intimeen myyntilaskuriveiksi. Laskut voit joko tulostaa selaimessa nk. hetilaskuina (hetilaskuja ei saa tulostaa, jos käytössä Ropon esireskontramalli) tai jättää Intimeen laskutusajoon. Intimen laskutusajolla laskut siirtyvät operaattorille konekielisenä, josta ne välitetään asiakkaalle joko paperilaskuina, verkkolaskuina, suoramaksuina tai eLaskuina.

Web-sovellus käyttää Intimen tietoja (laskentatunnisteita, tilikarttaa, kombinaatioja tarkistussääntöjä ja viimeistä avointa kirjauskautta).

#### 1.2 Linkki Web-laskutus sovellukseen

Web-sovellukseen kirjaudutaan alla olevalla linkillä. Suositeltavat selaimet ovat Chrome ja Mozilla Firefox. **Huom.** Tarkista oman selaimesi asetuksista, että ponnahdusikkunat ovat sallittuna.

Linkin voit tallentaa selaimesi suosikkeihin tai lisätä pikakuvakkeen työpöydällesi.

Linkki on kantakohtainen:

Oulun kaupunki, kanta 1: <u>https://intime.oulunkaupunki.fi/invoice-pro00101/login.do</u> Osakeyhtiöt, kanta 2: <u>https://intime.oulunkaupunki.fi/invoice-pro00102/login.do</u> Kuntayhtymät, kanta 3: <u>https://intime.oulunkaupunki.fi/invoice-pro00103/login.do</u> PPSHP, kanta 4: <u>https://intime.oulunkaupunki.fi/invoice-pro00104/login.do</u> Kunnat, kanta 5: <u>https://intime.oulunkaupunki.fi/invoice-pro00105/login.do</u> Energia, kanta 6: <u>https://intime.oulunkaupunki.fi/invoice-pro00106/login.do</u> Kunnat 2, kanta 7: <u>https://intime.oulunkaupunki.fi/invoice-pro00107/login.do</u> Intime SaaS, kunnat, kanta 1101: <u>https://intimeweb11.visma.fi/invoice-pro01101/login.do</u> Intime SaaS, yritykset, kanta 1102: <u>https://intimeweb11.visma.fi/invoice-pro01102/lo-</u>

Intime SaaS, POHDE, kanta 1201: Intime Web-lasku v9.4.6r1 (rc1) (visma.fi)

Web-sovelluksesta lähetetään aloitussähköpostiviesti, joka sisältää linkin sovellukseen, käyttäjätunnuksen, aloitussalasanan ja yritystunnuksen. Sisään kirjautuessa yritystunnuskohtaan lisätään kaksimerkkinen yritystunnus, johon on annettu käyttöoikeudet.

Sovelluksesta myöhemmin lähetettävät viestit eivät sisällä yritystunnusta.

Kirjautuminen hyväksytään "Tarkista"-painikkeella.

| Intime Web-las                       | ku        |                 |
|--------------------------------------|-----------|-----------------|
| Käyttäjätunnus<br>Salasana<br>Yritys | testi<br> |                 |
| Tarkista                             | 💊 VISM    | Nollaa salasana |

Salasana päivitetään ensimmäisen sisäänkirjautumisen yhteydessä.

Mikäli salasana unohtuu, salasanan nollaus tapahtuu kirjautumisikkunassa olevan "Nollaa salasana" -linkin kautta seuraavasti:

- syötä käyttäjätunnus
- vahvista salasanan vaihto käyttäjätunnuksellesi

| Viesti osoitteesta intime.oulunkaupunki.fi    |    |      |
|-----------------------------------------------|----|------|
| Tunnuksen <b>utati i</b> salasana vaihdetaan? |    |      |
|                                               | ОК | Peru |

- salasana lähetetään sähköpostiisi
- saat kaksi erillistä viestiä, toisessa on käyttäjätunnus ja kirjautumislinkki ja toisessa uusi salasana. Vaihda salasana "Salasanan vaihto"-ohjeen mukaisesti.

#### 1.3 Web-laskutuksen näkymät

Sovelluksen sisäänkirjautuminen avaa selaimeen web-laskutuksen alla olevan laskun syöttönäkymän. Tästä näkymästä aloitetaan uuden laskun tekeminen. Avautuvan näkymän yläreunassa on valikko, josta voi avata web-laskutuksen eri toimintoja.

| Asiakkaat Laskulähetteet Oletustiedot 1    | Vəlhdə sələsənə Löhetteiden listəus | Laskutus Pääkäyttäjä | Ohje kirjaudu ulos  | Tästä voit<br>tarkistaa, että<br>olet oikeassa<br>yrityksessä |               |
|--------------------------------------------|-------------------------------------|----------------------|---------------------|---------------------------------------------------------------|---------------|
| Laskun otsikkotiedot Laskurivit Yhteenveto |                                     |                      | harjoitusyritys / k |                                                               |               |
| Otsikkotiedot                              |                                     |                      |                     |                                                               |               |
| Asiakasnumero                              |                                     | ,                    |                     | Hae asiakasrekisterist                                        | ta Muuta nimi |
| Laskutusasiakasnumero                      | <u> </u>                            |                      |                     |                                                               |               |
| Yhteisvelallinen                           | <b>`</b>                            |                      |                     |                                                               |               |
| Toimituspäivä                              | 21.12.2021                          |                      |                     |                                                               |               |

**Asiakkaat**: Tämä toiminto on tarkoitettu asiakasrekisterin ylläpitämiseen. **Laskulähetteet**: Tämän toiminnon takaa löytyy kaikki tehdyt laskulähetteet. Voit selailla laskulähetteitä tai valita sieltä jo aikaisemmin tehdyn laskulähetteen pohjaksi uudelle laskulle.

**Oletustiedot**: Tästä kohdasta pääset omien oletustietojen hallintaan. Uudet valinnat ovat voimassa istunnon ajan.

**Vaihda salasana**: Tässä toiminnossa pääset vaihtamaan ensimmäisen sisäänkirjautumisen yhteydessä saamasi salasanan ja muuttamaan salasanan tarvittaessa myös myöhemmin.

**Lähetteiden listaus**: Tässä toiminnossa voit listata aikaisemmin tehtyjä laskulähetteitä eri hakuehdoilla.

**Laskutus**: Tässä toiminnossa voit tulostaa useita laskuja samalla kertaa, silloin kun hetilaskutus on käytössä. Tulostuksen yhteydessä saat erillisen listauksen tulostetuista laskuista.

**Ohje**: Tästä toiminnosta löydät kaikki järjestelmän sisältämät ohjeet.

**Kirjaudu ulos**: Kun suljet web-laskutuksen tämän toiminnon kautta, kaikki istunnossa avatut ikkunat sulkeutuvat eikä tietoja jää lukituksi.

Sinulla voi olla avoinna useita selailuikkunoita. Ns. pääikkunan (1) yläreunassa näkyy valikko: Asiakkaat, Laskulähetteet jne. Järjestelmästä uloskirjautuminen tapahtuu pääikkunassa. Web-laskutus katkeaa automaattisesti 30 minuutin kuluessa, jos järjestelmää ei käytetä.

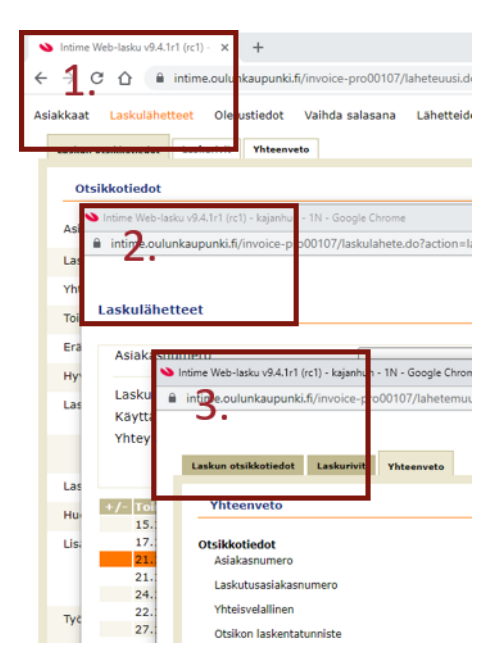

# 2 Uuden laskulähetteen syöttö

#### 2.1 Laskuttajan oletustiedot

Voit käydä muuttamassa omia oletustietoja ennen laskulähetteiden aloittamista tai laskulähetteiden välillä. Muutettavia oletustietoja ovat mm. laskulaji, viitetieto jne.

Muutos on voimassa istunnon ajan kaikille laskulähetteille, jos uusia oletuksia ei tehdä.

Asiakkaat Laskulähetteet Oletustiedot Vaihda salasana Lähetteiden listaus Laskutus Pääkäyttäjä Ohje kirjaudu ulos

Oletustiedoissa voi antaa istuntokohtaisen eräpäivän. Eräpäivä vaikuttaa syötettyyn ja kopioituun laskulähetteeseen.

#### 2.2 Laskun otsikkotiedot

**Asiakasnumero** ja **Laskutusasiakasnumero**: haetaan laskutettavan asiakkaan ja mahdollisen laskutusasiakkaan asiakastiedot "Hae" painikkeella. Katso uuden asiakkaan perustaminen kohdasta <u>3. Asiakkaan perustaminen</u> sivulta 10. **Yhteisvelallinen:** lisäksi voidaan antaa yhteisvelallisen asiakkaan numero, jos laskulla on kaksi velallista ja laskulajille on määritelty yhteisvelallisuus käyttöön. **Huom.** Yhteisvelallisen tieto ei tulostu hetilaskulomakkeelle. Jos on tarve kuitenkin tulostaa hetilasku, kannattaa yhteisvelallisen tieto kirjoittaa laskulle tekstirivinä esim. *Yhteisvelallinen: Maija Meikäläinen*.

**Toimituspäivä:** toimituspäivä on pakollinen tieto, se ohjaa laskunpäiväyksen käsittelyä Intimen laskutusajossa. Laskunpäiväys on oltava sillä kaudella, jolle lasku halutaan kirjautuvan reskontraan ja kirjanpitoon. Järjestelmä tarkistaa ennen laskun tulostusta, että kausi on avoinna.

**Eräpäivä:** annetaan, jos laskulle halutaan tietty eräpäivä. Jos eräpäivää ei anneta, muodostuu eräpäivä laskutusvaiheessa asiakkaan maksuehdon perusteella.

**Hyvityksen kohde**: on pakollinen tieto hyvityslaskua tehdessä. Tähän annetaan sen laskun numero, jota tällä laskulla hyvitetään. Jos hyvitys tehdään kopioimalla alkuperäinen lasku hyvitykseksi, järjestelmä ehdottaa hyvitettävän laskun numeroa. Kts. <u>4.1 Laskulähetteen kopiointi ja kopiointi hyvityslaskuksi</u>.

Laskulaji: ehdotus tulee käyttäjän oletustiedoista ja on pakollinen.

**eLaskun laskulaji:** jos valitulla asiakkaalla on voimassa oleva eLasku tai suoramaksuvaltuutus Intimessä, järjestelmä lisää e-laskun laskulajin tähän kenttään.

| Otsikkotiedot         |              |     |                   |   | Asiakasnumero       | 1004 |
|-----------------------|--------------|-----|-------------------|---|---------------------|------|
|                       | [            | 10  |                   | _ | Nimi                |      |
| Asiakasnumero         | 1004         |     |                   |   | Nimi/osoite 1       |      |
| Laskutusasiakasnumero |              | ] 🕰 |                   |   | Osoite 2            |      |
| Yhteisvelallinen      |              | ] 🕰 |                   |   | Postiosoite         |      |
| Toimituspäivä         | 23.2.2017    | ]   |                   |   | Maa                 |      |
| Erāpāivā              |              | ]   |                   |   | Sähköpostiosoite    |      |
| Hyvityksen kohde      |              | 1   |                   |   | Nimilyhenne         |      |
| Lackudati             | t and a dail | _   | at a shore la she |   | Hetu-/Y-tunnus      |      |
| Laskulaji             | 116          | ] 🕰 | 999               |   | Laskutusasiakas     |      |
|                       |              |     |                   | - | Kumppani            |      |
|                       |              |     |                   |   | Vel.tapa, Toim.tapa | 01 / |
|                       |              |     |                   |   |                     |      |

**Yhteyshenkilö, puhelin, Yhteyshenkilö, email** ja muut mahdolliset asiakaskohtaiset ns. tilausryhmät, jotka määritellään Intimessä tulostumaan laskulle. Tilausryhmätietoja voit muuttaa vain oletustietojen kautta. Nämä on voitu määritellä tulostumaan myös laskulle sekä välitettäväksi operaattorille menevään tiedostoon.

**Verkkolaskun salaustaso:** tieto syötetään, mikäli ostaja ja myyjä ovat sopineet asiasta ja koodeista. Tieto välittyy verkkolaskulle salaustasoksi.

**Laskunaihe:** operaattori voi määritellä tiedon tulostumaan laskulle tarvittaessa. Voidaan myös tallentaa laskulajin tekstiksi, jolloin se tulostuu oletustekstinä laskulajia käytettäessä. Teksti välittyy laskun mukana perintäjärjestelmiin.

**Huomautukset:** tähän tallennettu teksti tulostuu vain laskulomakkeelle, mutta ei siirry myyntireskontraan. Voidaan käyttää mm. vakiotekstiä varten, esim. veroton viranomaistoiminta, käännetty verovelvollisuus.

**Lisätiedot:** laskulle voidaan antaa myös useita yrityskohtaisesti määriteltyjä lisätietoja esim. viitteenne, viitteemme.

**Sopimusnumero:** pakollinen tieto julkishallinnon/valtion vaatimuksista laskulle. Esim. valtiolla sopimusnumeron ensimmäiset merkit ovat aina VSK1. Sopimusnumero on laskukohtainen ja laskulla saa olla vain yhden sopimuksen tiedot. Sopimusnumeron yhteyteen ei saa laittaa muuta tietoa. Kenttää voidaan käyttää myös muiden kuin julkishallinnon/valtion laskutuksessa.

**Tilausnumero:** pakollinen tieto julkishallinnon/valtion vaatimuksista laskulle. Esim. valtiolla tilausnumeron ensimmäiset merkit ovat V1.Tilausnumero on laskutasoinen tieto ja laskulla saa olla vain yhden tilauksen tiedot. Tilausnumeron yhteyteen ei saa laittaa muuta tietoa. Kenttää voidaan käyttää myös muiden kuin julkishallinnon/valtion laskutuksessa

**Tiliöintiviite:** pakollinen tieto julkishallinnon/valtion vaatimuksista laskulle. Esim. valtiolla tiliöintiviitteen ensimmäiset merkit ovat aina TK1. Tiliöintiviite on lasku-kohtainen ja laskulla saa olla vain yksi tiliöintiviite. Tiliöintiviitteenyhteyteen ei saa laittaa muuta tietoa. Kenttää voidaan käyttää myös muiden kuin julkishallinnon/valtion laskutuksessa.

**Työmaa-avain/Työmaanumero:** pakollinen tieto julkishallinnon/valtion vaatimuksista verkkolaskulle, työmaatiedon merkit TA-FI-ST tai TA-FI, tieto ei tule laskulomakkeelle näkyviin. Työmaa-avain/työmaanumero on laskukohtainen ja laskulla saa olla vain yhden työmaa-avaimen/työmaanumeron tiedot. **Huom.** Nämä kentät eivät näy oletuksena, tarvittaessa yhteys <u>intime.monetra@monetra.fi</u>.

Laskulähetteiden kopioinnin yhteydessä **"Hae asiakasrekisteristä"** -painikkeella päivität Intimen asiakasrekisteriin tulleet muutokset esim. asiakkaan osoitetietoihin. Huomioi kuitenkin hyvityslaskun kohdalla, ettei painiketta paineta.

**"Jatka"**-painikkeella laskun otsikkotiedot tallentuvat ja järjestelmä siirtyy seuraavaan vaiheeseen "**Laskurivit"**-välilehdelle. Et voi enää muuttaa asiakastietoja, kun olet tallentanut ensimmäinen laskurivin. Voit aina poistaa keskeneräisen tai laskuttamattoman laskulähetteen **"Laskulähetteet"**-selailussa.

| Laskun otsikkotiedot Laskurivit Yhteenveto |                                                       | 1N | harjoitusyritys / k                       |
|--------------------------------------------|-------------------------------------------------------|----|-------------------------------------------|
| Otsikkotiedot                              |                                                       |    |                                           |
| Asiakasnumero                              | 10042 3.0 Testiyritys Oy<br>Testikatu 105, 90100 Oulu |    | Hae asiakasrekisterista    Muuta nimi     |
| Laskutusasiakasnumero                      | <u>A</u>                                              |    |                                           |
| Yhteisvelallinen                           | Q.                                                    |    |                                           |
| Toimituspäivä                              | 8.12.2021                                             |    |                                           |
| Erapaiva                                   |                                                       |    |                                           |
| Hyvityksen kohde                           |                                                       |    |                                           |
| Laskulaji                                  | tashulaji elashun lashulaji (d.                       |    | eLarkun maksunahe Verkiolaskun salaustaso |
|                                            | Yhteyshenkilö, puh. Yhteyshenkilö, email<br>TeSt TeSt |    |                                           |
| Laskun aihe                                |                                                       |    |                                           |
| Huomautukset                               |                                                       |    |                                           |
| Lisätiedot                                 | Villeenne Villeenne TestBaku Tileenne                 |    | Englimenters                              |
| Työmaatiedot                               | Tydmaa-avain                                          |    | Tydraanumero                              |
| Tiliointiviite                             |                                                       |    |                                           |
|                                            |                                                       |    | Jatka                                     |

#### 2.3 Laskurivit (veloitus- ja hyvityslasku)

Laskulle tulevien laskurivien määrää ei ole rajoitettu. Rivien paikkaa voidaan vaihtaa jälkikäteen selailuosan alussa näkyvillä nuolipainikkeilla. Uuden 3.0 verkkolaskustandardin mukaan tekstirivit yhdistellään Intimessä edeltävään tuoteriviin eli laskurivit on tallennettava niin, että ensin tallennetaan tuoterivi ja sen jälkeen tekstirivi.

Tuoterivin syöttöä aloitettaessa tuoterivi näkyy yksirivisenä. Käyttäjä voi avata näkyviin myös tilitiedot ja / tai laskentatunnisteet. Nämä tiedot aukeavat näkyviin automaattisesti, jos järjestelmä havaitsee niissä virheitä.

**Tuote:** Pakollinen riville tallennettava tieto. Tuoteselailussa näkyvät ne tuotteet, joita käyttäjällä on oikeus käyttää.

**Määrä:** Pakollinen tieto, jota järjestelmä ehdottaa käyttäjän oletustiedoista. Hyvitystä tehtäessä määrä merkitään miinusmerkkisenä. Suositus on, että koko alkuperäinen lasku hyvitetään ja tehdään uusi lasku. Hyvityslaskun voi tehdä myös kopioimalla laskutettu alkuperäinen lähete hyvityslaskun pohjaksi kts. ohjeen sivu 13.

**Hinta:** Järjestelmä ehdottaa tätä tuotteen tiedoista, jos hinta on annettu. Hinta syötetään joko verollisena tai verottomana. Hinta tulee laskulle alv-ohjauksen perusteella ja laskee toisen hinnan alv-koodin perusteella.

Tuoterekisteristä tulevia tuotteen nimitietoja ("Tuotenimi 1"-kentässä) voi myös muuttaa.

Tuotteen valinta, määrän ja á-hinnan päivittäminen ei vielä tee alv-laskentaa laskuriville.

**Yksikkö on pakollinen tieto. Huom.** Järjestelmä huomauttaa puuttuvasta yksikkötiedosta, eikä anna tallentaa tuoteriviä ilman yksikkötietoa.

**Tuoterivin tilit**: avataan +merkistä ja tiedot täytetään, jos ei tule oletuksena. Alv-koodin valinta tekee verolaskennan laskuriville. **Huom.** Uuden 3.0 verkkolaskustandardin mukaan laskutettaessa verotonta viranomaistoimintaa (alv-koodi 300), ei samalle laskulle saa tallentaa muiden verokantojen mukaisia laskurivejä. Tämä ei koske muita alv-koodeja, esim. alv 0% ja 24% voivat olla samalla laskulla.

**Tuoterivin laskentatunnisteet**: avataan +merkistä ja täytetään, jos ei tule oletuksena. Oletustietoja voi myös muuttaa. Järjestelmä tarkistaa Intimestä tilit, laskentatunnisteet ja kombinaatiosäännöt.

**"Tuoterivin lisätunnisteet"**: avataan +merkistä ja täytetään, jos ei tule oletuksena. Oletustietoja voi myös muuttaa.

"Muut tiedot" kohtaan voidaan antaa asiakkaan tiliöintiviite, työmaa-avain tai työmaanumero -tieto. Laskun otsikkotiedoissa syötetyt tiedot, näkyvät myös laskun rivitiedoilla.

**"Tallenna tuoterivi"** -painikkeella teet laskurivin tallennuksen. Tällä järjestelmä laskee summan **"Yhteensä"**-kohtaan. Laskurivi on tallennettava aina ensin. Vasta tämän voidaan lisätä ja tallentaa **"Syötä tekstirivi"** -kenttään lisätty vapaamuo-toinen teksti "**Tallenna tekstirivi"** -painikkeella.

| skurivit                                                                      |                                                       |                                |                                           |                                     |                                                                                   |                 |                               |
|-------------------------------------------------------------------------------|-------------------------------------------------------|--------------------------------|-------------------------------------------|-------------------------------------|-----------------------------------------------------------------------------------|-----------------|-------------------------------|
| siakasnumero<br>askutusasiakasnumero                                          | 10042 3.0 Testiyritys Oy<br>Testikatu 105, 90100 Oulu |                                | Kustannuspaikka Toiminto<br>NOM TOEM KOHD | ohde Projekti                       | Otsikon laskentatunniste<br>Kumppani Rakennetunnis<br>100<br>Otsikon lisätunniste | te Yritys<br>IN |                               |
| eensä: 0,00<br>iiirrä Tuote                                                   | Määrä Veroton Å hinta Verollinen Å                    | inta Yhteensä veroton          | Yhteensä verollinen                       | ALV Tu                              | otenimi 1                                                                         | Tuotenimi 2     | linnat ilman veroa<br>Yksikkö |
| 5 G                                                                           | Määrä Veroton Ä hinta<br>1,00000 100,00000            | Verdlinen Å hinta<br>124,00000 | Vhteensä<br>100,00                        | ALV Tuotenimi 1<br>24.0% Tesittuote | 8                                                                                 | Tuotenimi 2     | Yksikkö<br>kpl                |
| Tuoterivin tilit                                                              | Laskennan tili                                        | V-Koodi<br>24                  | 2                                         |                                     |                                                                                   |                 |                               |
| Tuoterivin laskentatunnistee<br>Kustannuspaikka Toim<br>1400                  | ninto Kohde Projekti                                  | Kumppani                       | Rakennetunniste Yritys                    | <u>a</u>                            |                                                                                   |                 |                               |
| Tuoterivin lisätunnisteet                                                     | MICT INCOME                                           | KOHD                           | <u>a</u>                                  |                                     |                                                                                   |                 |                               |
| Muut tiedot                                                                   | Tydmaarwain                                           | <u>a</u>                       | Työmaanumero                              |                                     | <u> </u>                                                                          |                 | Tallenna tuoter               |
| Syotä tekstirivi<br>Kirjoita vapaavalintainen teksti<br>Testilaskun tekeminen |                                                       |                                |                                           |                                     |                                                                                   |                 | Tallenna tekstir              |
|                                                                               |                                                       |                                |                                           |                                     |                                                                                   | Kopioi laskulāh | ete Yhteenveto Laskulähete v  |

Kuva 1 Kuva ennen laskurin tallentamista

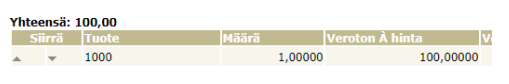

Kuva 2 Kuva laskurin tallentamisen jälkeen (veroton summa Yhteensä-kohdassa)

Tilejä, alv-koodeja ja laskentatunnisteita voit muuttaa oikeuksiesi puitteissa, eli selailussa näkyvät vain ne arvot, jotka ovat sallittuja.

**Laskurivin muokkaus** (kynä) -painikkeella. Valmiita rivejä voit hakea muutettavaksi painamalla halutun rivin oikeassa laidassa olevaa kynäpainiketta. Tuotenumeroa ei voi kuitenkaan jälkeenpäin muuttaa, vaan tässä tilanteessa rivi on poistettava ja syötettävä tarvittaessa uusi rivi.

**Laskurivin poisto** × (ruksi) -painikkeella. Rivin voit poistaa tällä painikkeella. Vasemman laidan **nuolipainikkeilla** laskuriviä voit siirtää järjestyksessä ylös tai alaspäin. Tässä huomioitava tekstirivien yhdistely kts. sivu 7.

| Siirr             | ä Tuote              |
|-------------------|----------------------|
| . <b>.</b>        | 2                    |
| <b>▲</b> <i>▼</i> | Lisätietoa tuotteese |

#### 2.4 Yhteenveto

"Yhteenveto"-painikkeella tai sivuotsikkoa napauttamalla siirrytään yhteenvetosivulle. Täällä voit tarkistaa kaikki laskulähetteelle syötetyt tiedot ja tarvittaessa palata vielä muuttamaan tietoja "Laskun otsikkotiedot" tai "Laskurivit" -välilehteä napauttamalla.

Tässä vaiheessa laskulähete ei vielä ole perusjärjestelmän laskutettavissa tiedoissa, eikä se ole varannut laskulähetenumeroa.

"Liitä"-painikkeella voidaan laskulähetteelle lisätä liitetiedoston, joka välittyy operaattorin kautta asiakkaalle laskun mukana. Liitetiedosto pitää olla pdf-muodossa. Liitetyt liitteet näkyvät yhteenveto -välilehdellä laskurivien jälkeen.

"Poista laskulähete" -painikkeella voidaan poistaa koko syötetty laskulähete, kun sitä ei ole vielä laskutettu.

**"Kopioi laskulähete"** -painikkeella valmiin laskulähetteen voit kopioida pohjaksi seuraavalle laskulähetteelle, jolloin samanlaisena toistuvia laskuja ei tarvitse syöttää uudestaan muuttuvia tietoja lukuun ottamatta.

"Laskulähete valmis" –painikkeella talletat laskulähetteet laskutusvalmiina laskutuksen tietokantaan odottamaan laskutusajoa ja pääset syöttämään uutta laskulähetettä.

| Laskun otsikkotiedot Laskurivit Yhteenveto                                                                                                    |                                                                                                    |                                        | 1N Kainuun harjoitusyritys /                                                                                                    | st                     |                                  |                     |
|----------------------------------------------------------------------------------------------------|----------------------------------------------------------------------------------------------------|----------------------------------------|----------------------------------------------------------------------------------------------------|------------------------|----------------------------------|---------------------|
| Yhteenveto                                                                                                    |                                                                                                    |                                        |                                                                                                    |                        |                                  |                     |
| Otsikkotiedot<br>Asiakasnumero<br>Laskutusasiakasnumero                                                                                                    | 10000 Te<br>Ke                                                                                           | tinen Tapio<br>Jokatu 150, 90820 Kello |                                                                                                    |                        |                                  |                     |
| Yhteisvelallinen                                                                                                    | Mustana Mila Talada                                                                                      | Volute Produlat                        | (uncertained and a second second seco | hilk a                 |                                  |                     |
| Otsikon laskentatunniste                                                                                                    | Kustannuspaikka Toiminto                                                                                 | Konde Projekti                         | kumppani kakennetunniste                                                                                                    | 1N                     |                                  |                     |
| Otsikon lisätunniste                                                                                                    | KOM TOIM KOH                                                                                             |                                        |                                                                                                    |                        |                                  |                     |
| Laskulatvistedot<br>Laskulatviste<br>Tillusopäivä<br>Toimtospäivä<br>Toimtospäivä<br>Hytytksen tohde<br>Laskulaji<br>Laskun aille, puh<br>Yhtytyheiskilli, pinä | 15400009<br>10000007<br>15.01.2020<br>15.01.2020<br>112<br>Klannon kuohut virkistyskyloylä<br>165<br>165 |                                        |                                                                                                    |                        |                                  |                     |
| Huomautus 1<br>Huomautus 2<br>Lisätiedot<br>Viitteenne<br>Viitteemme<br>Sopimusnro<br>Tilausunumero                                                             | Testilasku                                                                                               |                                        |                                                                                                    |                        |                                  |                     |
| Laskurivit                                                                                                    |                                                                                                    |                                        |                                                                                                    |                        |                                  |                     |
| Tuote Määrä Verotor                                                                                                    | À hinta Verollinen À hinta Yhteens                                                                       | i veroton Yhteensä verollinen          | ALV Tuotenimi 1                                                                                                    | Tuotenimi 2            | Yksikkö                          |                     |
| 2 2,00000<br>1 2,00000                                                                                                    | 100,00000 124,00000<br>4,83871 6,00000                                                                   | 200,00 248,00<br>9,68 12,00            | + ALV Asuntojen vuokra<br>+ ALV Pääsymaksu                                                                                                    |                        |                                  |                     |
| Yhteensä veroton<br>Yhteensä verollinen                                                                                                    |                                                                                                    | 209,68                                 | YHT                                                                                                    |                        |                                  |                     |
| Liitteet                                                                                                    |                                                                                                    |                                        |                                                                                                    |                        |                                  |                     |
| 10                                                                                                    | Tiedoston nimi<br>PDF-myyntilasku                                                                        | Kovaus                                 |                                                                                                    | Tiedostotyyppi<br>pdf  | Poista liite                     |                     |
|                                                                                                    |                                                                                                    |                                        |                                                                                                    | Muistio Liitä Katsottu | Tulosta lasku Kopioi laskulähete | Kopioi hyvitykseksi |

Laskutusajo tehdään Intimessä josta ne välittyvät operaattorille ja asiakkaille verkkolaskuna, eLaskuna, suoramaksuna tai paperilaskuna.

Mahdollinen keskeneräiseksi jäänyt laskulähete ei muodostu laskuksi Intimen puolella. Jos laskulähete halutaan tarkoituksella jättää keskeneräiseksi eli ei valita **"Laskulähete valmis"**, tulee laskuttajan kirjautua uudelleen järjestelmään ennen seuraavan lähetteen laatimista. Keskeneräinen lähete voidaan valita selailun kautta myöhemmin jatkokäsittelyyn.

### 3 Asiakastiedot

"Asiakkaat"-valikosta löytyy Intimen asiakasrekisteri. Pääset tekemään muutoksia asiakastietoihin, jos sinulle on annettu siihen oikeus.

Asiakkaat Laskulähetteet Oletustiedot Vaihda salasana Lähetteiden listaus Laskutus Pääkäyttäjä Ohje kirjaudu ulos

#### 3.1 Asiakastietojen muutos ja uuden asiakkaan lisääminen

Asiakkaiden haku: Asiakasta voi hakea asiakasnumeron, hetu/y-tunnuksen tai nimen perusteella lisäämällä jokin em. tiedoista sille tarkoitettuun kenttään ja painamalla **"Hae"**-painiketta.

| Asiakasselailu |                |      |             |     |
|----------------|----------------|------|-------------|-----|
|                |                |      |             |     |
| Asiakasnumero  | Hetu-/Y-tunnus | Nimi | Nimilyhenne | Hae |

Jos asiakas löytyy, tehdään ja tallennetaan tarvittavat muutokset asiakastietoihin "Muuta tietoja" -painikkeella. Jos asiakasta ei löytynyt asiakkaan haulla, voi uuden asiakkaan lisätä "Uusi asiakas" -painikkeella.

Näyttöön avautuu asiakastieto pohja, johon järjestelmä tarjoaa Intimessä weblaskutukseen määritellyn asiakasnumerosarjan seuraavaan vapaan numeron, jota ei saa muuttaa.

| Asiakasselailu       |                      | 10 Oulun testiyritys 3.0 / eistenro                                                                                   |
|----------------------|----------------------|----------------------------------------------------------------------------------------------------|
| Asiakasnumero        | Hetu-/Y-tunnus/VLos. | Nimi Nimilyhenne Hae                                                                                                  |
| Asiakasnumero        | 109627               | Asiakasnumero         Hetu-/Y-tunnus/VLos.         Nimi ⊾           109627         020164-1234         Testinen Tuila |
| Nimi                 | Testinen Tulia       | 109632                                                                                                    |
|                      | reserver rage        | 10323090                                                                                                    |
| Nimi/osoite 1        |                      | 103849/2                                                                                                    |
| Osoite 2             | Testikatu 11         | 10174116                                                                                                    |
| Postiosoite          | 90100 Oulu           | 84392                                                                                                    |
| - ostosone           | 50100 0000           | 74610                                                                                                    |
| Maa                  | Suomi / FI           | 103475                                                                                                    |
| Maakunta             | Pohjois-Pohjanmaa    | 10152190                                                                                                    |
| Sähköpostiosoite     |                      | 10180739                                                                                                    |
|                      |                      | 45585                                                                                                    |
| Nimilyhenne          | Testinen             | 60538                                                                                                    |
| Hetu-/Y-tunnus/VLos. | 020164-1234          | 10382086                                                                                                    |
| Laskutusasiakas      |                      | 89995                                                                                                    |
|                      |                      | 53339                                                                                                    |
| Kumppani             | 140                  | 0//31                                                                                                    |
| Vel.tapa, Toim.tapa  | 00 /                 | 10404461                                                                                                    |
| Verkkolaskuosoite    |                      | 10428217                                                                                                    |
|                      |                      | 77781                                                                                                    |
| Valittajan tunnus    |                      | 111150                                                                                                    |
| Kieli                | 1                    | 71671                                                                                                    |
| Asiakkaan luonne     | Yksityishenkilö 🗸    | Ingi agiakag N 4 5008 5009 5010 5011 5656 b N                                                                         |
| Juridinen asiakas    | Kylla 🗸              | 5012                                                                                                    |
| Y-tunnus             |                      |                                                                                                    |

Asiakastietokentät täytetään alla olevan mallin mukaisesti.

| Asiakasnumero         | 109627            |            |               | Asiakasnumero                                                       |
|-----------------------|-------------------|------------|---------------|---------------------------------------------------------------------|
| Nimi Testinen Tuija   |                   |            |               | Asiakkaan nimi: henkilöasiakkaat Sukumi, etunimet,                  |
| Nimi/osoite 1         |                   |            |               | yntysasiakkaat Y D:n mukaikainen virailinen nimi                    |
| Opplite 2             | Testikatu 11 as E |            |               | Nimen jatke                                                         |
| Osoite 2              | lestikatu 11 as 5 |            |               | Postiosoite                                                         |
| Postiosoite           | 90100 Oulu        |            |               | Postinumero ja poistitoimipaikka                                    |
| Maa                   | Suomi / FI        |            |               | Maa ja tunnus                                                       |
| Maakunta              | Pohjois-Pohjanmaa |            |               | Maakunta                                                            |
| Sähköpostiosoite      |                   |            |               | Sähköpostiosoite (ei tulostu laskulle)                              |
| Nimilyhenne           | Testinen          |            |               | Nimi lyhenne (Intime tallentaa automaattisesti)                     |
| Hetu-/Y-tunnus        | 020164-1234       |            |               | Henkilö-, y-tunnus tai ulkomaalaisilla VAT-tunnus kokonaisuudessaan |
| Laskutusasiakas       |                   |            |               | Laskutusasiakkaan as.nro                                            |
| Kumppani              | 140               |            |               | Kumppanikoodi                                                       |
| Vel.tapa, Toim.tapa   | 00 /              |            |               | eLasku tai suoramaksuvaltuutus (ei tarvitse täyttää)                |
| Verkkolaskuosoite     |                   |            |               | Vastaanottajan verkkolaskuosoite                                    |
| tyyppikoodisto, koodi |                   |            |               | Ei täytetä                                                          |
| Välittäjän tunnus     |                   |            |               | Vastaanottajan välittäjätunnus                                      |
| Kieli                 | 1                 |            |               | Kieli: Suomi=1, Ruotsi=2, Englanti=3                                |
| Asiakkaan luonne      | Yksityishenkilö 🗸 |            |               | Asiakkaan luonne (vaikuttaa korkolaskutukseen)                      |
| Juridinen asiakas     | Kyllä 🗸           |            |               | Juridinen asiakas, katso **)                                        |
| Y-tunnus,VAT-tunnus   |                   |            |               | Yritysasiakkaan Y-tunnus/VAT-tunnus                                 |
|                       |                   |            |               |                                                                     |
|                       |                   |            |               |                                                                     |
|                       |                   | Vie tiedot | Muuta tietoja |                                                                     |

**Maatunnus on pakollinen tieto verkkolaskuilla.** Intime täydentää maatunnuksen FI asiakkaan tietoihin laskujen lähetysvaiheessa, kun kyseessä on suomalainen yritys tai henkilöasiakas. Ulkomaisille asiakkaille on tallennettava maatunnus ja maa. (Kts. myös kohta Y-tunnus ja VAT-tunnus).

**Maakuntatiedon** voi tarkistaa postinumeron perusteella. Jos yritysasiakkaan kotipaikka ei ole tiedossa tai se käyttää esim. skannauspalvelua (kuten DOCUSCAN) katso kotipaikka YTJ:stä (<u>www.ytj.fi</u>).

**Kumppani** valikon takaa valitaan oikea kumppanikoodi esim. laskutusorganisaatioon kuuluvien konserniasiakkaiden kumppanikoodit ja muiden asiakkaiden sektoriluokituksen mukaiset kumppanikoodit.

**\*\*)** Juridinen asiakas tarkoittaa sellaista asiakasta, jonka lasku lähtee eri osoitteeseen (esim. holhooja - holhottava suhde tai asunto-osakeyhtiöillä tilitoimisto). Tällöin juridiselle asiakkaalle valitaan Juridinen asiakas = kyllä. Asiakasrekisterissä tulee olla perustettuna omat asiakasnumerot sekä juridiselle että laskutusasiakkaalle. Laskutusasiakkaan numero haetaan laskutusasiakas-kenttään asiakkaalle, jolloin kaikki laskut lähtevät tämän laskutusasiakkaan osoitteeseen. Laskutusasiakkaan numero tulee laskulähetteen tekovaiheessa "Laskutusasiakasnumero"-kenttään.

**Y-tunnus** kenttään syötetään Y-tunnus. Intime muodostaa ostajan VAT-tunnuksen verkkolaskutiedostolle asiakkaan maakoodista ja Y-tunnuksesta. Suomalaiselle yritykselle ei tarvitse antaa VAT-tunnusta.

**VAT-tunnus** kenttään (uusi kenttä) annetaan asiakkaan VAT-tunnus (ulkomaalainen asiakas) joka on muotoa maatunnus + vaihteleva määrä merkkejä. VAT- numeroa käytetään EU-kaupan laskutuksessa ja numeron saa kauppakumppanilta. Ulkomaalaisella asiakkaalla ei Y-tunnus -kenttään tallenneta mitään.

Tiedot hyväksytään "Tallenna"-painikkeella.

Järjestelmä tarkistaa, että pakolliset asiakastiedot ovat täytettynä ja huomauttaa puuttuvasta tiedosta. Jos tieto on pakollinen, niin huomautus näkyy punaisella tekstillä selaimessa.

Asiakkaan nimi puuttuu Kieli virheellinen Asiakkaan nimilyhenne puuttuu Asiakkaan luonne virheellinen

Asiakkaan HETU hakutekijäkentässä on virheellinen.

Uutena asiakasselailussa näkyy asiakkaan tiedoissa ilmoitus, jos asiakkaalla on voimassa olevia e-laskuvaltuutuksia.

Valinta "Lasku sähköpostitse" ei ole automaattisesti käytössä. Sähköpostilaskujen lähetyksestä on sovittava erikseen operaattorin kanssa.

| Asiakasnumero         |                                     |
|-----------------------|-------------------------------------|
| Nimi                  |                                     |
| Nimi/osoite 1         |                                     |
| Osoite 2              |                                     |
| Postiosoite           |                                     |
| Maa                   | /                                   |
| Maakunta              |                                     |
| Sähköpostiosoite      |                                     |
| Lasku sähköpostitse   | Ei 👻 Asiakkaalla eLaskuvaltuutuksia |
| Nimilyhenne           |                                     |
| Hetu-/Y-tunnus        |                                     |
| Laskutusasiakas       |                                     |
| Kumppani              | 140                                 |
| Vel.tapa, Toim.tapa   | 00 /                                |
| Verkkolaskuosoite     |                                     |
| tyyppikoodisto, koodi |                                     |
| Välittäjän tunnus     |                                     |
| Kieli                 | 1                                   |
| Asiakkaan luonne      | Yksityishenkilö 🗸                   |
| Juridinen asiakas     | El v                                |
| Y-tunnus,VAT-tunnus   |                                     |

### 4 Laskulähetteiden selailu ja muutos

Valikon kohdasta **"Laskulähetteet"** pääset selailemaan aiemmin syötettyjä ja/tai laskutettuja laskulähetteitä. Selailussa näkyvät sellaisten laskulajien laskulähetteet, joita sinulla on oikeus käsitellä. Laskulähetteet näkyvät selailussa aina laskulähetenumerojärjestyksessä eivät toimituspäiväjärjestyksessä.

Asiakkaat Laskulähetteet Oletustiedot Vaihda salasana Lähetteiden listaus Laskutus Pääkäyttäjä Ohje kirjaudu ulos

Laskulähetteitä voi hakea asiakasnumeron, asiakkaan nimen, hetu/y-tunnuksen, laskunumeron, laskulajin, laskulähetenumeron, käyttäjätunnuksen, toimituspäivän, laskulähetteen tilan ja yhteyshenkilön mukaan. Tällöin muut laskulähetteet eivät tule selailuun mukaan.

Laskulähetteillä voi olla kolme eri tilaa: keskeneräinen, laskutusvalmis tai laskutettu. Keskeneräiset laskulähetteet tulee tarkistaa ja korjata tai poistaa vähintään aina ennen myyntireskontran kauden kiinnilaittoa. Jos lähetteitä on useampi sivu, voi sivua vaihtaa ruudun alareunassa olevilla sivunumeroilla tai eteen- ja taaksepäin vievillä painikkeilla.

Voit laittaa laskulähetteet joko lähetenumeron, asiakasnumeron, asiakkaan nimen tai hetu/y-tunnuksen mukaiseen järjestykseen klikkaamalla ko. tekijän vieressä olevaa nuolta. Kun laskulähetteellä on liite tai se on tulostettu heti laskuna (.pdf), rivin alussa on + merkki. Liite välittyy Intimen laskutukseen.

| Laskul   | ihetteet      |              |           | 1N Kainuur                | harjoitusyritys / st |                  |            |             |             |      |      |
|----------|---------------|--------------|-----------|---------------------------|----------------------|------------------|------------|-------------|-------------|------|------|
| Asia     | asnumero      | [            |           | Asiakkaan nimi            | testi                | Hetu-/Y-tun      | nus        |             | ]           |      |      |
| Lask     | in numero     | Г            |           | Laskulaji                 |                      | Laskulähete      | <u> </u>   |             | 1           |      |      |
| Käyt     | ājātunnus     |              |           | Toimituspäivä             |                      | Laskulähette     | een tila   | skutettu 👻  |             |      |      |
| Yhte     | shenkilö, puh | ı. [         |           | A Yhteyshenkilö, email    |                      | Q,               |            |             |             |      |      |
|          |               |              | _         |                           |                      |                  |            |             |             |      | Hae  |
| Liitteet | oim. pvm      | Laskunro Läh | ete ro⊧ / | Asiak s ⊨ Asiakkaan nin 🔺 | Hetu-/Y-tunnt i 🕨    | Laskutusasiakas  | Tila       | Laskulaji V | /älisumma L | iitä | Muis |
|          | 9.12.2021     | 10000269     | 15500070  | 10050 Testi Eriki         | 010880-123H          |                  | Laskutettu | 112         | 620,00      | 10   |      |
|          | 9.12.2021     | 10000272     | 15500078  | 10052 Testi Erkki         | 010880-1234          |                  | Laskutettu | 112         | 620,00      | 10   |      |
|          | 9.12.2021     | 10000273     | 15500080  | 10052 Testi Erkki         | 010880-123H          |                  | Laskutettu | 402         | 620,00      |      |      |
| 1        | 9.04.2020     | 10000274     | 11000002  | 10005 Testi Tiina         | 14012000-1234 1      | Testi Tiloa      | Laskutettu | 112         | 72.00       |      |      |
|          | 9.04.2020     | 10000027     | 11000003  | 10006 Testi Tiina         | 14012000-1234_1      | Testi Tiina      | Laskutattu | 112         | 72.00       |      |      |
|          |               | 10000027     | 1000000   | 10000 Test Time           | 1012000 1231_1       | i con tinu       | Laskatetta | 112         | 1 070 01    |      |      |
|          | 1.01.2020     | 10000010     | 12900004  | 10006 Testi Tima          | 14012000-1234_1      | Weatless Astrone | Laskutettu | 112         | 1070,91     | 10   |      |
| 5        | 9.04.2020     | 10000028     | 11000004  | 10037 Testinen Asiakas    | 010195-0096          | Testinen Asiakas | Laskutettu | 112         | 72,40       |      | 2    |
| 1        | 1.01.2020     | 10000030     | 12700001  | 10000 Testinen Tapio      | 123456-321T          |                  | Laskutettu | 112         | 165,00      |      |      |
| 9        | 2.01.2020     | 10000014     | 12700002  | 10000 Testinen Tapio      | 123456-321T          |                  | Laskutettu | 112         | 0,00        | ۲    | 2    |
| 3        | 2.01.2020     | 10000015     | 12700003  | 10000 Testinen Tapio      | 123456-321T          |                  | Laskutettu | 112         | 0,00        | ۲    | 2    |
| 1        | 5.01.2020     | 1000007      | 15400009  | 10000 Testinen Tapio      | 123456-321T          |                  | Laskutettu | 112         | 260,00      | ۲    | 2    |
| _        | 24.08.2021    | 10000049     | 15500012  | 10000 Testinen Tapio      | 123456-321T          |                  | Laskutettu | 112         | 128.25      | ۲    | 2    |
|          | 31.08.2021    | 10000060     | 15500025  | 10000 Testinen Tapio      | 123456-321T          |                  | Laskutettu | 112         | 9 982,00    |      |      |
|          | 31.08.2021    | 10000062     | 15500026  | 10000 Testinen Tapio      | 123456-321T          |                  | Laskutettu | 112         | 55 538,36   |      | 2    |
|          | 01.09.2021    | 10000067     | 15500031  | 10000 Testinen Tapio      | 123456-321T          |                  | Laskutettu | 112         | 62 000,00   | ۲    |      |
|          | 27.08.2021    | 10000052     | 15500015  | 10038 Testinen Tauno      | 123456-3228          |                  | Laskutettu | 112         | 5 000,00    | ۲    | 2    |
|          | 20.08.2021    | 10000041     | 15500004  | 10040 Testinen Titta      | 123456-444T          |                  | Laskutettu | 112         | 1 049,00    |      |      |
|          | 23.08.2021    | 10000045     | 15500008  | 10040 Testinen Titta      | 123456-444T          |                  | Laskutettu | 112         | 50,00       | ۲    | 2    |
|          | 24.08.2021    | 10000048     | 15500011  | 10040 Testinen Titta      | 123456-444T          | Testinen Tapio   | Laskutettu | 112         | 124.00      | ۵    | - 2  |

| N 4 3 4 5 6 7 PN |
|------------------|
|------------------|

Laskulähete aukaistaan kaksoisklikkaamalla hiirellä laskulähetettä, jolloin se avautuu uuteen selainruutuun.

Laskutetusta laskulähetteestä nähdään vain yhteenvetosivu. Myös laskutetun lähetteen voi tulostaa tai kopioida pohjaksi. Laskutetulle lähetteelle voidaan tallentaa tietoja myös Muistioon.

| Laskurs statilistadot Laskurist Videasusta                                                                                                    |                                                                                                    | 1N harjohavyihyi / k                                                          |
|----------------------------------------------------------------------------------------------------|----------------------------------------------------------------------------------------------------|-------------------------------------------------------------------------------|
| Thteenveto                                                                                                    |                                                                                                    |                                                                               |
| Otsikkostiedot<br>Aslakasnumero<br>Laskstusadakasnumero<br>Vitasivudallaen                                                                                                    | 10006 Testi Tina Testi Tina 2<br>10006 İkati Tina Məktiada 105, 90100 Culu                                                                                                    |                                                                               |
| Otsikon laskantatunniste<br>Otsikon lisätunniste                                                                                                    | Kiistamuspalkka Tolminto Kohde Projekti Kum<br>KOH TOEM KOHD                                                                                                    | Kumppani Rakennetumiste Yittys                                                |
| Laskstoffade<br>Laskstoffade<br>Laskstoffade<br>Storetogasky<br>Storetogasky<br>Hondrase<br>Hondrase<br>Hondrase<br>Hondrase<br>Hondrase<br>Hondrase<br>Hondrase<br>Handrada 1<br>Humandra 2 | 11000002<br>11000003<br>9 0.4,000<br>110<br>110<br>110<br>111<br>111<br>111<br>111<br>111<br>111                                                                                                    |                                                                               |
| Li-Sitiedot<br>Vitteenne<br>Vitteenne<br>Sogienuumo<br>Tilausnumen                                                                                                    |                                                                                                    |                                                                               |
| Laskurivit                                                                                                    |                                                                                                    |                                                                               |
| Tuote Mežirā Vereton A banta<br>1 10,0000 7,200<br>Videensā verston<br>Videensā verstinen                                                                                                    | Vorellinen A karal         Yhteensä vervetaan         Yhteensä vervetaan           20         7,000         72,000           7,000         72,000         72,000           72,000         72,000         72,000 | ALV Textome 1 Perform 2 Phank8 00-947 3 00 HMT 00 HMT 00 HMT 00 HMT           |
|                                                                                                    |                                                                                                    | [Mulsio] [Katsattu] [Tulosta Isaku] [Kopiol Iaskulahele] [Kopiol hyvitykseka] |

#### 4.1 Laskulähetteen muutos

**Muutettavan** laskulähetteen yhteenvetosivulta voit tulostaa laskun tai kopioida pohjan uudelle laskulähetteelle samoin kuin uutta laskulähetettä syötettäessä.

| Laskun otsikkotiedot                                                                                                    | Laskurivit | Yhteenveto                                                                                 | 91 Harjoitus kunta / testintti                                                            |               |
|----------------------------------------------------------------------------------------------------|------------|--------------------------------------------------------------------------------------------|-------------------------------------------------------------------------------------------|---------------|
| Yhteenveto                                                                                                    |            |                                                                                            |                                                                                           |               |
| Otsikkotiedot<br>Asiakasnumero<br>Laskutusasiakasnu<br>Yhteisvelallinen                                                                                                    | imero      | 102                                                                                        | Vauhdikas Wilmaliina<br>Wauhtikuja 55, 90100 WUHTILA                                      |               |
| Laskutustiedot<br>Laskulähete<br>Tilauspäivä<br>Frapäivä<br>Hyvitykäji<br>Laskun aihe<br>Yhtyykhö, puhelin<br>Yhtyykhö, puhelin<br>Yhtyykhö, puhelin<br>Yhtyykhö, puhelin<br>Huomautus 1<br>Huomautus 2<br>Lisätiedot<br>Viitteenne<br>Laskurivit | ail        | 40000017<br>18.2.2014<br>18.2.2014<br>18.2.2014<br>100<br>Asuntojen vuokra<br>test<br>tats | at                                                                                        |               |
| Tuote Mä                                                                                                    | ärä Veroto | n À hinta Verollinen                                                                       | À hinta Yhteensä ALV Tuotenimi 1 Tuotenimi 2 Yksikkö                                      |               |
| 808086 1<br>Yhteensä veroton<br>Yhteensä verolliner                                                                                                    | 5,00000    | 5,55000                                                                                    | 6,88200 83,25 + ALV Kokous ruokallut, alv 14 %<br>83,25 YHT<br>103,23 YHT                 |               |
|                                                                                                    |            |                                                                                            | Muuta tietoja Poista laskulähete Kopioi laskulähete Tulosta lasku ja kopioi Tulosta lasku | Muutos valmis |

#### 4.2 Laskulähetteen kopiointi ja kopiointi hyvityslaskuksi

**Huom.** Kun alat kopioimaan laskulähetettä ja/tai kopioimaan sitä hyvityslaskuksi, selailuikkunoita voi olla useampi auki, tarkista ettei kopioitu selailuikkuna ole jäänyt toisten ikkunoiden taakse.

Laskulähetteen kopioinnin jälkeen on muistettava painaa **"Hae asiakasrekisteristä"** -painiketta, että asiakastiedot päivittyvät asiakasrekisterin mukaiseksi.

"Kopioi hyvitykseksi" -painikkeella voit tehdä laskusta hyvityksen. Alkuperäinen laskun tila on laskutettu. Kopioitua laskulähetettä voi vielä muokata ennen lopullista tulostusta. Huomioi kuitenkin hyvityslaskun kohdalla, ettei "Hae asiakasrekisteristä" -painiketta paineta.

### 5 Salasanan vaihtaminen

**"Vaihda salasana"** -valikosta pääset vaihtamaan ensimmäisen sisäänkirjautumisen yhteydessä saamasi salasanan ja muuttamaan salasanan tarvittaessa myös myöhemmin.

| Asiakk | aat | Laskulähetteet | Oletustiedot | Vaihda salasana | Lähetteiden listaus | Laskutus | Pääkäyttäjä | Ohje | kirjaudu ulos |
|--------|-----|----------------|--------------|-----------------|---------------------|----------|-------------|------|---------------|
|        |     |                |              |                 | ·                   |          |             |      |               |

# 6 Lähetteiden listaus

Lähetteet voit listata "Lähetteiden listaus" -valikosta.

Asiakkaat Laskulähetteet Oletustiedot Vaihda salasana

Lähetteiden listaus

Laskutus

Pääkäyttäjä Ohje kirjaudu ulos

Laskulaji: Valitaan käytetty laskulaji.

**Käyttäjätunnus:** Rajauksena voi käyttää myös lähetteen syöttäneen laskuttajan käyttäjätunnusta.

**Toimituspäivä:** Tähän rajaus laskulähetteille tallennettujen toimituspäivien mukaan tai vuoden alusta.

**Laskun päiväys**: Tässä annetaan käynnistyksessä laskuille päiväys, joka ohjaa mille päivälle lasku kirjautuu reskontraan ja kirjanpitoon.

Laskun numero: Laskutettu-tilaisen laskun numero

Laskulähetteen tila: Rajauksena voi olla laskutusvalmis, laskutettu tai kaikki lähetteet Asiakasnumero: Rajauksena voidaan käyttää toimitusasiakkaan asiakasnumero Laskutusasiakasnumero: Laskutusasiakasnumero

Laskentatunniste: Rajataan käytössä olevalla laskentatunnisteella. "Kohdepoiminta otsikolta" tarkoittaa, että tunnisteen pitää löytyä tilauksen/laskun otsikko tiedoista ja 'Kohdepoiminta tuoteriviltä' poiminta tehdään laskuriveillä olevien tunnisteiden mukaan. Listataan: Tällä valinnalla voidaan esim. tulostaa listalle laskun tiliöinnit.

| Lähetteiden listaus   |                                                                                                    |
|-----------------------|----------------------------------------------------------------------------------------------------|
| Laskulaji             | 112                                                                                                |
| Käyttäjätunnus        |                                                                                                    |
| Toimituspäivä         | 10.9.2021 10.9.2021                                                                                |
| Laskun päiväys        |                                                                                                    |
| Laskun numero         |                                                                                                    |
| Laskulähetteen tila   | Laskutusvalmis 🗸                                                                                   |
| Asiakasnumero         |                                                                                                    |
| Laskutusasiakasnumero |                                                                                                    |
|                       | Vhteyshenkilö, puh. Vhteyshenkilö, email                                                           |
| Laskentatunniste      | Kustannuspalikka     Toiminto     Kohde     Projekti     Kumppani       Rakennetunniste     Yritys |
| Laskentatunniste      | Kohdepoiminta otsikolta                                                                            |
| Listataan             | Myös tekstirivit ja rivien tiliöinnit 🗸                                                            |

Valitse listaukseen haluamasi hakuehdot. Tietojen täyttämisen jälkeen listaus käynnistetään **"Hae"**-painikkeesta.

Hae Peruuta

Listaus tulostuu pdf:nä selaimeesi. Voit sen halutessasi joko tulostaa tai tallentaa haluamaasi hakemistoon.

|   |                                                                 |              |                          |          | Margorit<br>1997/066/     | 18<br>KINNETTEGREBBET                                 | * * *                      |                                          |                                      | **                                    | #17<br>13/                                           | 40 k<br>/82/11 11-47                    |
|---|-----------------------------------------------------------------|--------------|--------------------------|----------|---------------------------|-------------------------------------------------------|----------------------------|------------------------------------------|--------------------------------------|---------------------------------------|------------------------------------------------------|-----------------------------------------|
|   |                                                                 |              |                          |          | Art NGA<br>NUMBED<br>TUDE | ATLAXAMENT<br>B TOUTENTRE<br>TOUTENTRET               | LABROTTS<br>ARTINAN<br>LAR | - LAND- TODE.<br>LÄNNTY SÄITÄ            | u<br>Aukim                           | UEILA/1<br>EINNA<br>A-HINT<br>RI-TILI | 1.4400779038 77<br>87.9994<br>8. 45.9 82<br>85-72112 | ) sale tila.<br>Ivin netto              |
|   |                                                                 |              |                          |          | 40024<br>abox             | Mail Santat.<br>Mail Santat.<br>YMORIYI, 3-427        | ) ***14<br>***             | Loosoon 170322<br>Pre. 170222 Refijeen.  | 1,91<br>1,91<br>2,21<br>2,21<br>2,21 | 93<br>16,0000<br>3785                 | 18,14 1<br>68 Laskunro<br>8 220<br>2792<br>388       | 1.4440/10/10<br>100000<br>13,00<br>8,70 |
|   |                                                                 |              |                          |          | +/***4<br>#574            | ADDA                                                  |                            | 199900000 170225<br>1996- 170115 Rolgon- | 1711.51 Summ                         | A3<br>54,5005<br>1991                 | 88,99 1<br>97 Lashukro<br>9 300<br>3000              | 2 LAINOTATTU<br>2 220003<br>38,40       |
|   |                                                                 |              |                          |          |                           | VEROELVI, t-ALV                                       |                            |                                          | 0,00 \$                              |                                       | 348                                                  | 9,88                                    |
| : | 22                                                              | Tilattu      | 22.02.2017 17:47 MTWLATW |          | 41094                     | ARX24                                                 | 40054                      | 10000016 370000<br>Pen: 170131 Britpen:  | 170315 (Lamo                         | 93<br>2.593,                          | 1.656,61 1<br>RF Leaburro                            | 2 LANOTATIO                             |
| : | Harjoitus Oulun Työterveys Oy                                   | Käynnistynyt | 22.02.2017 17:47 HITUOMA | а •<br>• | 4004                      | Vuckrat, slv 24 %<br>Teomikuu 2013<br>Vuckikuv, s 82V | 110                        |                                          | 1.90<br>822<br>25.22 \$              | 3788                                  | 124                                                  | 1.694,41                                |
| : | LASKUTUSVALMIIT - TILASTOIDUT<br>MYÖS TEKSTIRIVIT JA RIVIEN TIL | IÕINTI       |                          | :        | *****                     | eask                                                  |                            | Seconda Unita<br>Pero Unital despero     | 170314 24004                         | 10<br>35,                             | Lo, 14                                               | 2000is                                  |
| • | VAIN WEB-LASKUT                                                 |              |                          | •        |                           | Bush Surfith                                          | 1.00                       |                                          | 423                                  | 1790                                  | 2790                                                 | 66,94                                   |
| • | WRB-KÄYTTÄJÄ                                                    |              |                          | •        |                           | Real Locator                                          | 1.644                      |                                          | 822                                  | 1750                                  | 2794                                                 | 44,10                                   |
| : | LISTAUEJÄRJESTYS:<br>POIMINNAT:                                 |              |                          | :        |                           | VERCHIVI, + ALV<br>VERCHIVI, +-ALV                    |                            |                                          | 24,00 A<br>0,00 A                    |                                       | 324                                                  | 24,44                                   |
| • | 70 Laskulaji                                                    |              |                          | •        | +++55                     | IN ( 13.                                              | 41055                      | Decouply Steppe                          |                                      | A3<br>124.                            | 599,95 i                                             | -                                       |
| • | 53 - 53                                                         |              |                          | •        | 4000                      | Vuohsai, ale 24 %                                     |                            |                                          | 1,44                                 | \$96,8008                             | 6 324                                                | 122,00                                  |
| • | 11 Toimituspäivä                                                |              |                          | •        |                           | VHENHIVI, + ALV                                       | 900                        | *                                        | 24,21 \$                             | .0799. 0                              | 3280                                                 | 34,50                                   |
| : | 20170101 - 20170222                                             |              |                          | :        |                           | алаал төстөлөөй                                       |                            | LANDIARY NETS                            | + 171.                               |                                       | 2.525,65                                             |                                         |
| : | Erāluokka: 5 Versio: 9.0.1r                                     | 1 Progress:  | 10.2B07 Org: pro00102    | :        |                           |                                                       |                            | VERO<br>VEROTOR                          | 1000                                 |                                       | 446,75                                               |                                         |
|   |                                                                 |              |                          |          | ,                         | ilmuniyypin (TV) arvol: 1                             | - versiliae                | t, 2 - protitionst, 3                    | - vientilized                        |                                       |                                                      |                                         |

# 7 Hetilasku

Web-laskutuksesta on mahdollista tulostaa laskuja. Nämä hetilaskut eivät siirry operaattorille. Hetilaskut otetaan käyttöön laskulajeittain ja niiden käyttöönotosta on sovittava erikseen.

Hetilaskulle ei tulostu yhteisvelallisen tietoja. Tieto siirtyy kuitenkin myyntireskontraan/perintään.

#### 7.1 Yksittäisen laskun tulostus

Yksittäisen laskun pääsee tulostamaan painamalla **"Yhteenveto"** painiketta sen jälkeen, kun kaikki laskun rivit on tallennettu laskulähetteelle.

Laskun saa tulostettua painamalla lähetteen alareunasta löytyvää **"Tulosta lasku"** -painiketta. **"Tulosta lasku ja kopioi"** -painike toimii kuten **"Tulosta lasku"** -painike, minkä lisäksi se kopioi laskutetun laskulähetteen pohjaksi seuraavalle syötettävälle laskulähetteelle.

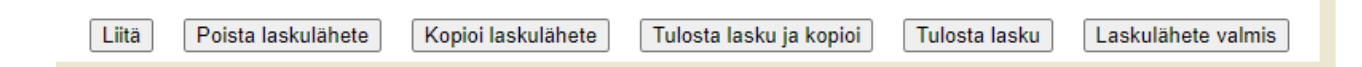

Laskun tulostusikkuna avautuu uuteen selainikkunaan ja laskulähete muuttuu tulostaessa laskutusvalmiiksi.

Järjestelmä ehdottaa laskulajin taakse määritettyä **Laskulomaketta**. Voit vaihtaa lomakkeen, jos lasku halutaan tulostaa esimerkiksi englannin kielellä.

**Laskun päiväys** annetaan ennen tulostusta, laskunpäiväys ohjaa kirjauskauden kirjanpitoon ja myyntireskontraan. Järjestelmä tarkistaa, että reskontran ja kirjanpidon kausi on avoinna Intimessa.

Järjestelmä käyttää yleistä maksuehtoa, jos et ole määritellyt eräpäivää laskun syötön alussa, tai et määrittele sitä tähän.

"Hae"-painikkeella siirrytään tulostamaan lasku. Järjestelmä siirtää laskutus- ja tulostustehtävän perusjärjestelmälle, joka palauttaa hetken kuluttua valmiin laskun pdf-muodossa selaimeen.

| Hetilasku, laskulähete nro: | : 15500033  |
|-----------------------------|-------------|
| Laskulomake                 | Hetilasku 🗸 |
| Laskun päiväys              | 31.01.2017  |
| Eräpäivä                    | 28.02.2017  |
| Hae Peruuta                 |             |

Älä sulje tätä laskutusikkunaa ennen kuin tulostettava lasku on tullut selaimeen pdf-muodossa. **Huom.** Toisinaan järjestelmä avaa tulostettavan laskun avoinna olevan selainikkunan taakse.

Yksittäisen laskun tulostuksessa järjestelmä varmistaa laskuttajalta halutaanko eLasku tulostaa hetilaskuksi.

| Hetilasku, laskulähete nro: 78000056 |                                         |  |  |  |  |  |
|--------------------------------------|-----------------------------------------|--|--|--|--|--|
| Haluatko tulostaa                    | Haluatko tulostaa eLaskusta hetilaskun? |  |  |  |  |  |
| Peruuta                              | Tulosta lasku                           |  |  |  |  |  |

Lasku tulostuu pdf-muodossa selaimeen.

Joskus tulostuksessa saattaa olla ruuhkaa ja saat ilmoituksen, että kyselysi aika katkaistiin. Yritä tällöin tulostusta hetken kuluttua uudestaan.

Jos järjestelmä jatkuvasti ilmoittaa, että tulostus aikakatkaistiin, on todennäköistä, että yhteyksissä on ongelmia. Ota tällöin yhteys Intimen järjestelmäasiantuntijaan sähköpostilla intime.monetra@monetra.fi

Voit valita laskun tulostettavaksi myös läheteselailun kautta.

Jos lasku on tulostettu jo aiemmin web-laskutuksesta ja valitset laskun tulostettavaksi, järjestelmä kysyy:

Hetilasku, laskulähete nro: 701499 Lasku on jo tulostettu, haluatko nähdä sen val tulostaa uuden?

Näytä tulostettu Tulosta uusi

"Näytä tulostettu" -valinnalla tulostetaan vain kopio tehdystä laskusta.

"Tulosta uusi" -valinta silloin, kun olet esimerkiksi valinnut väärän lomakkeen ensimmäisellä kerralla.

Kun lasku on jo siirretty laskutuksesta eteenpäin, ei virallista laskun kuvaa enää voi vaihtaa.

#### 7.2 Usean laskun tulostus

"Laskutus"-painikkeesta voit tulostaa kerralla useampia laskulähetteitä lopullisiksi laskuiksi. Lähetteet merkitään laskutusvalmiiksi.

Asiakkaat Laskulähetteet Oletustiedot Vaihda salasana Lähetteiden listaus Laskutus Pääkäyttäjä Ohje kirjaudu ulos

Laskulaji: Valitaan käytetty laskulaji.

**Käyttäjätunnus**: Rajauksena voi käyttää myös lähetteen syöttäneen laskuttajan käyttäjätunnusta.

**Laskun päiväys**: Tässä annetaan käynnistyksessä laskuille päiväys, joka ohjaa mille päivälle lasku kirjautuu reskontraan ja kirjanpitoon.

**Eräpäivä:** Tähän annettava eräpäivä on voimakkaampi kuin laskulähetteelle annettu eräpäivä. Jos tämä jätetään tyhjäksi, järjestelmä käyttää laskulähetteelle kirjoitettua eräpäivää tai sen puuttuessa Intimeen määritettyä oletusmaksuehtoa. **Toimituspäivä**: Tähän rajaus laskulähetteille tallennettujen toimituspäivien mukaan tai vuoden alusta.

**Laskulähete**: Tähän laitetaan rajauksena laskutusvalmiiden lähetteiden numerot. Katso numero Laskulähete selailusta.

Laskulomake: Valitaan käytettävä laskulomake.

Mikäli olet tehnyt web-laskutuksessa laskulähetteitä asiakkaille, joilla on eLasku tai suoramaksuvaltuutus voimassa, ja haluat tulostaa myös nämä laskut, täppää "myös eLaskut" ja "myös suoramaksut" mikäli em. asiakkaalle on tarkoitus tulostaa paperilasku eLaskun sijaan, niin ne tulostetaan erikseen.

| Laskutus            |                           |           | 91 Harjoitus kunta / testintti |
|---------------------|---------------------------|-----------|--------------------------------|
| Laskulaji           | 122                       |           |                                |
| Käyttäjätunnus      | testintti                 |           |                                |
| Laskun päiväys      | 23.2.2017                 |           |                                |
| Eräpäivä            |                           |           |                                |
| Toimituspäivä       | 01.01.2017                | 23.2.2017 |                                |
| Laskulähete         | 78000048                  | 78000050  |                                |
| Laskulomake         | Hetilasku, Web-laskutus 🗸 |           |                                |
|                     | myös eLaskut              |           |                                |
|                     | 🗆 myös suoramaksut        |           |                                |
|                     |                           |           |                                |
| Hae Peruuta         |                           |           |                                |
| Laskutus käynnissä, | odota hetki               |           |                                |

"Hae"-painikkeella käynnistetään laskujen tulostus.

Peruuta

Ajon valmistuttua selaimen välilehdelle kaksi avautuu muodostetut laskut, jotka tulostetaan kirjoittimelle.

| 🔌 Intime Web-lasku v9.4.0r1 (rc1) - 🗙 😹 lahetelaskutuspdf.do                                | × +                                                                            | -        |   | × |
|---------------------------------------------------------------------------------------------|--------------------------------------------------------------------------------|----------|---|---|
| $\leftrightarrow$ $\rightarrow$ C $\triangle$ $(a)$ intime.oulunkaupunki.fi/invoice-pro0010 | 5/lahetelaskutuspdf. o?action=disp-pdf&sid=212-rHnpYyFvHp-10-12                | ž        | 2 | : |
|                                                                                             |                                                                                |          |   |   |
| ≡ lahetelaskutuspdf.do                                                                      | 1 / 2   - 100% +   🗄 🔊                                                         | <b>±</b> | ē |   |
| ≡ lahetelaskutuspdf.do                                                                      | 1 / 2   − 100% +   💽 🗞<br>Tucterimi Măârâ Yks a hinta Veroton ALV% ALV.Eur Yht | Ŧ        | ē | : |

Laskutusajosta avautuu selaimeen omaan ikkunaan erillinen listaus, josta nähdään tulostettujen laskujen tiedot (kts. malli alla).

Ensimmäisellä sivulla näkyy käynnistyksen valintatiedot, seuraavilla sivuilla laskujen tiedot.

| * |                               |              |            |             |    |
|---|-------------------------------|--------------|------------|-------------|----|
| * | <b>•</b>                      | Tilattu      | 29.01.2021 | 08:18 MTLA  | PE |
| * |                               | Käynnistynyt | 29.01.2021 | 08:18       |    |
| * |                               |              |            |             |    |
| * | LASKUJEN KAUSI 012021         |              |            |             |    |
| * | LASKUJEN ALV-KAUSI 012021     |              |            |             | ,  |
| * | LASKUJEN PÄIVÄYS 29/01/2021   |              |            |             |    |
| * | LASKUN TOSITELAJI 44          |              |            |             |    |
| * | ENS. LASKUN NUMERO 10000022 V | ARATAAN 1    |            |             |    |
| * | LASKULAJI 312                 |              |            |             |    |
| * | TOIMITUKSET AJALTA 29/01/2021 | -29/01/2021  |            |             |    |
| * | LASKULÄHETTEET 10000036-1     | 0000037      |            |             |    |
| * | MYÖS E-LASKUT                 |              |            |             |    |
| * | MYÖS SUORAMAKSUT              |              |            |             |    |
| * | LASKU/TILAUS 3                |              |            |             |    |
| * |                               |              |            |             |    |
| * | Eräluokka: 5 Versio: 9.4.0    | rl Progress: | 11.7.4 Org | g: pro00105 |    |
| * |                               |              |            |             |    |

| INTIME/MYYNTITC                   | IMINNOT         | LASKUTUS<br>Kausi 202101 L | askupvm 29/01/2            | :021              |       | SIVU<br>29/0  | 1<br>L/21 08:18 |
|-----------------------------------|-----------------|----------------------------|----------------------------|-------------------|-------|---------------|-----------------|
| LASKUTUS TOIMIT<br>ASIAKAS ASIAKA | US<br>S NIMI    | LASKU-<br>NUMERO           | KASSA- ERĂ-<br>PĂIVĂ PĂIVĂ | TILAUS/<br>NUMERO | eră   | erăn<br>summa | LASKU-<br>EURO  |
| 90000015                          |                 | 10000022                   | 120221                     | 10000036/         | 1     | 2,75          |                 |
|                                   | VERORIVI, + ALV | 14,00 %                    | 2,75                       |                   | 0,39  |               |                 |
|                                   |                 |                            | verkkola                   | isku              |       |               | 3,14            |
| 90000005                          |                 | 10000023                   | 120221                     | 10000037/         | 1     | 0,77          |                 |
|                                   | VERORIVI, + ALV | 14,00 %                    | 0,77                       |                   | 0,11  |               |                 |
|                                   |                 |                            | verkkola                   | isku              |       |               | 0,88            |
|                                   |                 | Laskut: 10000022           | - 10000023                 | 2 kpl, yht        | eensä |               | 4,02            |
|                                   |                 |                            |                            | ver               | 0     |               | 0,50            |
|                                   |                 |                            |                            | ver               | oton  |               | 3,52            |

#### Versiohistoria

| Versio | Päivä      | Muutos                                                                                             | Muuttaja     |
|--------|------------|----------------------------------------------------------------------------------------------------|--------------|
| 0.14   | 22.12.2021 | 3.0 verkkolaskustandardin muutokset                                                                |              |
| 0.15   | 17.1.2022  | Täydennetty kohtia 1.2, 2.2, 2.3 ja 4.2 sekä lisätty kohta 4.1                                     | SH, KJ ja ES |
| 0.16   | 28.10.2022 | Lisätty liitteiden olemassaolon näky-<br>vyys sekä (versio 9.4.6). Lisäykset koh-<br>tiin 4 ja 2.4 | -ES<br>-     |
| 0.17   | 30.11.2022 | Lisätty ohjeistus VAT-tunnuksen käyt-<br>töön kohta 3.1.(tallennettu uusi kuva)                    | ES           |
| 0.18   | 1.12.2022  | Päivitetty uusi web-laskulinkki POHDE                                                              | ES           |

| 0.19 | 23.2.2024 | Lisätty ohjeeseen (versio 9.4.9); Ole-ES<br>tustietoihin uusi eräpäivä -kenttä, kohta                    |
|------|-----------|----------------------------------------------------------------------------------------------------|
|      |           | 2.1.                                                                                                    |
|      |           | Asiakasselailuun ilmoitus asiakkaan voi-                                                                 |
|      |           | massa olevista e-laskuvaltuutuksista                                                                     |
|      |           | liittyvä valinta, kohta 3.1.                                                                             |
| 0.20 | 6.5.2024  | Tarkennuksia hetilaskutuksen yhteisve-ES<br>lallisen tulostumiseen laskulomak-<br>keelle, kohta 2.2 ja 7 |